## **Quick Reference Guide ESS – Add Absence**

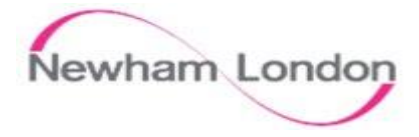

| 1                                                             | 2                                                                                                    |
|---------------------------------------------------------------|----------------------------------------------------------------------------------------------------|
| Add Absence                                                   | Add Absence                                                                                                    |
| Step 1. Click Me                                              | Step 4. Select required Absence Type from the drop-down menu.<br><u>Note</u> : Annual Leave, Maternity, Paternity, Sickness etc are there in the list. Here we have seleceted Annual Leave. |
| Step 2. Click on Time and Absences   Image: Click add Absence | *Type Select a value<br>Select a value<br>Adoption<br>Legisla Annual Leave<br>Compassionate Leave<br>Flexi Leave                                                                            |
| Add Absence                                                   | Note: If Annual Leave is selected then the Balance will display at the bottom right<br>of the section where the Type is.<br>*Type Annual Leave<br>Absence Type Balance 137.530 Hours        |

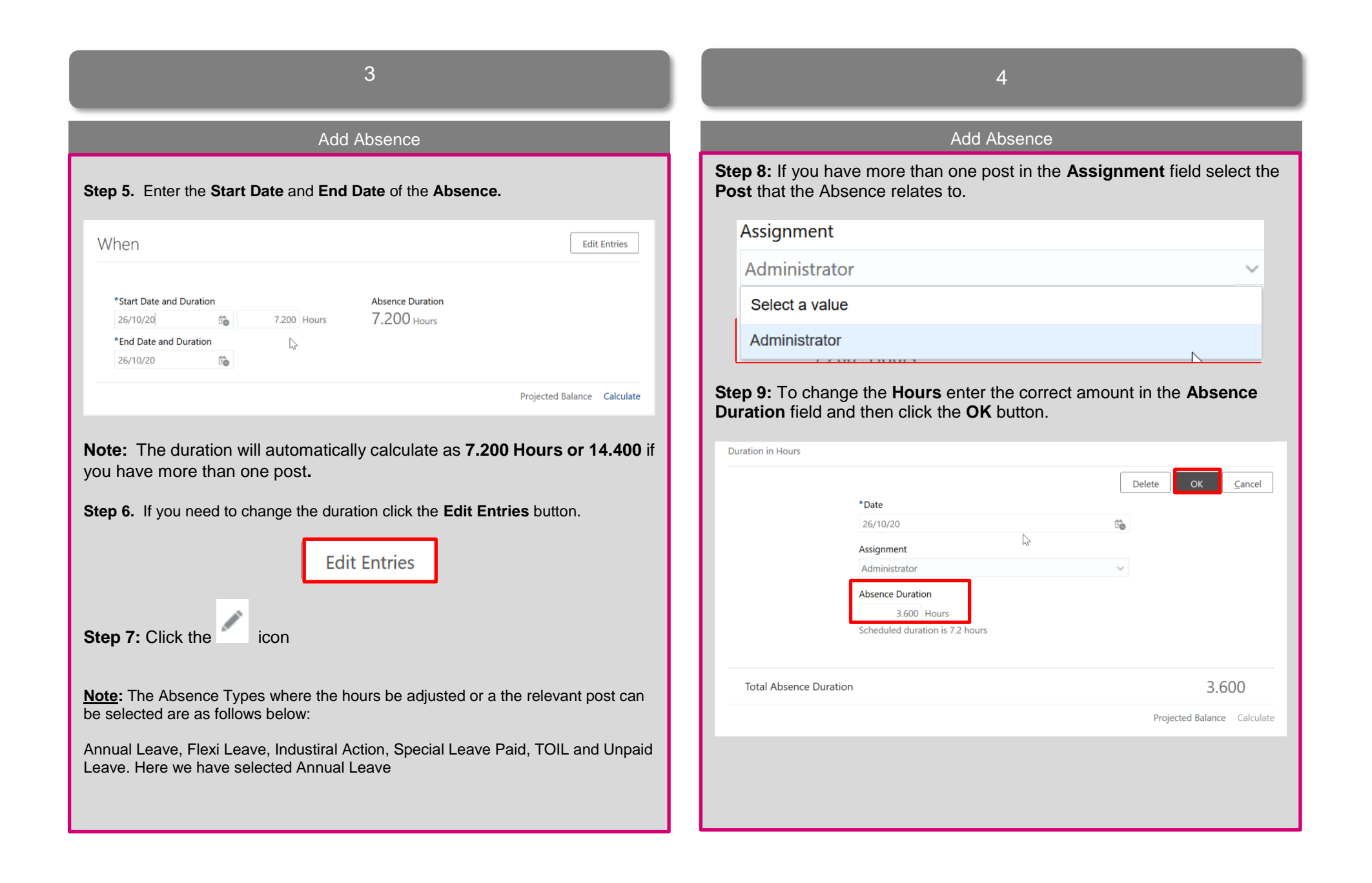

| 5                                                                                           |                                                |  |
|---------------------------------------------------------------------------------------------|------------------------------------------------|--|
| Add Absence                                                                                 |                                                |  |
| Step 10: Click the Submit button at the top of the page                                     |                                                |  |
| Add Absence<br>Employee Generic                                                             | Save and Close Submit Cancel                   |  |
| *Type Annual Leave V                                                                        |                                                |  |
|                                                                                             | Absence Type Balance 137.530 Hours             |  |
| When                                                                                        | + Add                                          |  |
| Duration in Hours<br>26/10/20<br>Administrator                                              | 3.600 Scheduled duration is 7.2 hours          |  |
| Note: All absences after submitting go to yo<br>Awaiting approval until they have been appr | ur Manager for Approval and will show<br>oved. |  |